# **USMSecure Wireless Network**

## Wireless Configuration for Android

## Configuring the Connection

Open the "Settings" app on your Android device.

Select "Wi-Fi" from the list of options.

| ← Wi-Fi                                   | 9 | ?                          |
|-------------------------------------------|---|----------------------------|
| Wi-Fi                                     |   | D                          |
| More settings                             |   | >                          |
| AVAILABLE NETWORKS                        |   | 0 <sup>0**</sup> .<br>0*** |
| USMThings<br>Connecting                   |   | (((•                       |
| <b>USMSecure</b><br>Encrypted (available) |   |                            |
| eduroam<br>Encrypted                      |   |                            |
| USMWireless<br>Open                       |   | (((•                       |

### EAP method: PEAP

#### Phase-2 authentication: MSCHAPv2

## CA certificate: Do not validate

| ← USMSecure            |                 |  |  |  |
|------------------------|-----------------|--|--|--|
| EAP method             | PEAP >          |  |  |  |
| Phase-2 authentication | None selected > |  |  |  |
| CA certificate         | None selected > |  |  |  |
| Identity               |                 |  |  |  |
|                        |                 |  |  |  |
| Phase-2 authenticatio  | 'n              |  |  |  |
| Do not validate        | 0               |  |  |  |
| MSCHAPv2               | 0               |  |  |  |
| GTC                    | 0               |  |  |  |
| SIM                    | $\bigcirc$      |  |  |  |
| АКА                    |                 |  |  |  |
| AKA'                   | $\bigcirc$      |  |  |  |
| CANCEL                 |                 |  |  |  |
|                        | 4               |  |  |  |

Please enter your email and password.

Identity: Example: someone@usm.my / someone@student.usm.my / someone@visitor.usm.my

Privacy: Use device mac

Click on "Connect".

| $\leftarrow$ USMSecu         | re           |                        |
|------------------------------|--------------|------------------------|
| CA certificate               |              | Do not validate 🗦      |
| No certificate specified. Yo | ur connectio | n will not be private. |
| Identity                     |              |                        |
| I                            |              |                        |
| Anonymous identity           |              |                        |
|                              |              |                        |
| Password                     |              | Ø                      |
| Show advanced                | options      |                        |
| Proxy                        |              | None >                 |
| IP settings                  |              | Dynamic >              |
| Privacy                      |              | Use device MAC $>$     |
| CANCEL                       |              | CONNECT                |
|                              | 0            | $\triangleleft$        |

## Click "CONNECT ANYWAY"

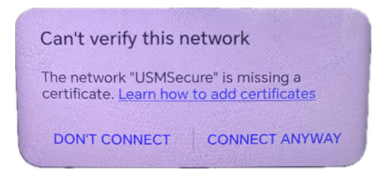

You should now be connected to the **USMSecure** Wireless Network.

## Wireless Configuration for Android USM Certificate

1. Download Cert (connect to USMWireless and click menu button manual)

https://configportal.usm.my/USMRootCA.zip

extract zip file

### 2. Install Cert

Settings – Security – More settings/Encryption & Credentials - Install a certificate - Wi-Fi certificate - choose cert - create name certificate (USMROOTCA)

| Settings |                       |   |
|----------|-----------------------|---|
| Q Se     | earch                 |   |
| Ø        | Display & brightness  | > |
|          | Sounds & vibration    | > |
| 0        | Notifications         | > |
| 0        | Biometrics & password | > |
| •        | Apps                  | > |
| 0        | Battery               | > |
| 8        | Storage               | > |
| *        | Safety & emergency    | > |
| 0        | Security              | > |
| 8        | Privacy               | > |
|          |                       |   |

| $\leftarrow$ Security                                         |    |
|---------------------------------------------------------------|----|
| SECURITY STATUS                                               |    |
| Google Play Protect<br>Apps scanned yesterday at 3:31 pm      | >  |
| Find My Device                                                | >. |
| Security update<br>1 August 2023                              | >  |
| Google Play system update<br>1 August 2023                    | >  |
| App Lock                                                      | >  |
| Safe                                                          | >  |
| Block fake mobile towers                                      | >  |
| More settings                                                 | >  |
| Looking for other settings?<br>Permission manager<br>App Twin |    |
|                                                               |    |
| $\leftarrow$ Install from storage                             |    |
| CA certificate                                                |    |
| VPN and app user certificate                                  |    |
| Wi-Fi certificate                                             |    |
|                                                               |    |
|                                                               |    |

## 3. Configure USMSecure

CA certificate - name cert USMROOTCA - domain usm.my - identity(email usm) – password

| $\leftarrow$ USMSecure     |                 |
|----------------------------|-----------------|
| EAP method                 | PEAP >          |
| Phase-2 authentication     | MSCHAPv2 >      |
| CA certificate             | USMROOTCA >     |
| Domain                     |                 |
| usm.my                     |                 |
| A domain must be specified |                 |
| Identity                   |                 |
| someone@usm.my             |                 |
| Anonymous identity         |                 |
|                            |                 |
| (unchanged)                | Ø               |
| Show advanced ontions      |                 |
| CANCEL                     | SAVE            |
|                            | $\triangleleft$ |

Youtube : How to disable Private/Random MAC Addresses on Android devices https://www.youtube.com/watch?v=5EbXr6oVGf4

Click on "SAVE".

### **Additional Information**

Walk-In WiFi Counter: ServisDesk@PPKT (Main Campus) Centre for Knowledge, Communication & Technology Level 2, Eureka Complex, Universiti Sains Malaysia 11800 USM, Pulau Pinang

If you require any further assistance or experience difficulties connecting to the service contact the IT User Support ServisDesk@PPKT (Main Campus) on 04-653 4400 or <u>servisdesk@usm.my</u>